| Classification DCON Utility Pro FAQ                      |        |         |       |      | No.        | DCON_01_001 |      |
|----------------------------------------------------------|--------|---------|-------|------|------------|-------------|------|
| Author                                                   | Martin | Version | 1.0.1 | Date | 2020/12/23 | Page        | 1/2  |
| How to configure a large amount of the same modules with |        |         |       |      |            |             | with |

## same configurations in INIT\* to GND state?

## Note: only I-7K/M-7K/I-87K/tM series support this function.

If there is an application need to configure 250 pieces of tAD4P2C2 as below configurations.

| 4 Channel Al | 4 ~20 mA   |
|--------------|------------|
| Net Address  | 1~250      |
| Baud Rate    | 19200      |
| Protocol     | Modbus RTU |

DCON Utility Pro provides a very quick and easy way to finish this job.

Step 1: Select the "Remote I/O INIT" Quick Configuration"  $\rightarrow$  "Configure as INIT" Status"  $\rightarrow$  Select tM option  $\rightarrow$  then tAD4P2C2 module ID.

| ID Address Baud Rate Checksum Format Status Description                                                                                                    |
|----------------------------------------------------------------------------------------------------|
| Remote I/O Configuration X                                                                                                    |
| Remote I/O INIT* Quick Configuration     About       COM Port     COM1     Please make sure the INIT* is connected to GND                                                                                                    |
| Configure in Offline Status       Select I/O       ○ 7K       87K       ● tM         Select I/O       Select I/O       Select I/O       Select I/O       Select I/O         Configure I/O by File       1AD4       1AD4       Select I/O       Select I/O         IAD5C       IAD5C       IAD8       IAD8C       ICS         ICB       IDA1P1R1       IP3POR3       IP3R3         IP4C4       IP4C4       IP8       IR5         IR5       IR5       IR5       IR5 |
| Exit                                                                                                    |
| Clear                                                                                                    |
|                                                                                                    |
|                                                                                                    |
|                                                                                                    |
|                                                                                                    |
|                                                                                                    |
| ICP DAS Co., Ltd. Technical document                                                                                                    |

| Classification                           | DCON Utility Pro I                                                                                                    | AQ                                                                                                    |           |                                                                                                    |                                                                          |                                    |                                                                       | No.                                                | DCON_01_001 |
|------------------------------------------|----------------------------------------------------------------------------------------------------|----------------------------------------------------------------------------------------------------|-----------|----------------------------------------------------------------------------------------------------|--------------------------------------------------------------------------|------------------------------------|-----------------------------------------------------------------------|----------------------------------------------------|-------------|
| Author                                   | Martin                                                                                                    | Version                                                                                                    | 1.0.1     |                                                                                                    | Date                                                                     | 2020/                              | 12/23                                                                 | Page                                               | 2/2         |
| Step 2: Sele                             | ct the AD 4~20mA t                                                                                                    | ype code f                                                                                                    | or chan   | inel 0 t                                                                                                    | then "S                                                                  | et all ch                          | annels                                                                | as CHO"                                            |             |
| tAD4P2C2                                 | Firmware[0000] [Offline Configurat                                                                                                    | tion]                                                                                                    |           | -                                                                                                    | 31.6                                                                     | 2                                  |                                                                       |                                                    |             |
| ♥ CH:00<br>♥ CH:01<br>♥ CH:03<br>♥ CH:03 | AI Value         Type Co.           +000.000         103 H2           +000.000         103 H2           +000.000         103 H2           +000.000         103 H2           +000.000         103 H2           Write Configurations to I/O I | de<br>10 V<br>2.5 V<br>20 mÅ<br>20 mÅ<br>1 V<br>20 mÅ<br>1 V<br>20 mÅ<br>20 mÅ | Save Conf | Alam Mode<br>Disable<br>Disable<br>DO Bit Stat<br>DO Di<br>DO 1<br>Set tr<br>@ Read I<br>@ Read S<br>Figurations to | High<br>High<br>10<br>10<br>10<br>10<br>10<br>10<br>10<br>10<br>10<br>10 | Alarm Limit Alarm Status Clear Lue | Low Alarm<br>-10<br>-10<br>Set Alarm<br>CH:00<br>CH:01<br>Set to [Saf | Limit<br>n<br>Status<br>Clear<br>Clear<br>e Value] |             |

Step 3: Set the Protocol as Modbus RTU, Address 1, Baud Rate 19200

Then "Write Configurations to I/O Module", if module is correctly connected in INIT\* to GND state, it can get successful message and finish the first one module.

| Configuration AI/DO<br>Protocol (INIT*)<br>Address<br>Baud Rate (INIT*)<br>Parity (INIT*) | Alarm   DI   Host WDT   Command:<br>Mod bus R TU •<br>1 * [01H]<br>19201 •<br>N,8,1-None Parity • | Configure tAD4P2C2 OK                                                                                                    |
|-------------------------------------------------------------------------------------------|---------------------------------------------------------------------------------------------------|----------------------------------------------------------------------------------------------------|
| Cnecksum (INI I*)<br>Analog Format<br>Sample Mode<br>Response Delay                       | Engineering Format  Normal Mode                                                                   | Setting Remote I/O Configurations OK:<br>Follow the instructions below:<br>1. Make sure the Dip Switch is set to Normal (or Run).<br>2. Re-power on the module to make new settings effective.<br>3. Search for the module again and confirm the settings.<br>確定 |
| Exit                                                                                      | Write Configurations to I/O Module                                                                | Save Configurations to the File                                                                                                    |

Note 1: Make sure to **power on module in INIT\* to GND** state the USB driver is correctly installed if use USB to RS-485 converter.

Note 2: When change the I/O configurations, it operates in offline state, it does not send commands to module till click the "Write Configurations to I/O Module".

ICP DAS Co., Ltd. Technical document

| Classification                                               | DCON Utility Pro F                                                                                                    | AQ               |                    |                |            | No.  | DCON_01_001 |
|--------------------------------------------------------------|----------------------------------------------------------------------------------------------------|------------------|--------------------|----------------|------------|------|-------------|
| Author                                                       | Martin                                                                                                    | Version          | 1.0.1              | Date           | 2020/12/23 | Page | 3/2         |
| Step 4: Turn<br>normal state<br>Step 5: Conn<br>Step 6: Chan | Step 4: Turn off the power and remove the previous configured tAD4P2C2 and let the INIT* in<br>normal state.<br>Step 5: Connect the next tAD4P2C2 in INIT* to GND state and turn on the power.<br>Step 6: Change the Address and "Write Configurations to I/O Module". |                  |                    |                |            |      |             |
| tAD4P2C2 Firmwa                                              | re[A104] [Offline Configuration                                                                                                    | μο.<br>1         |                    |                | -          |      | × )         |
| Configuration AI/                                            | DO Alarm DI Host WDT                                                                                                    | Commands Log     | About              |                |            |      |             |
| Protocol (INIT*)                                             | Modbus RTU 👻                                                                                                    |                  |                    |                |            |      |             |
| Address                                                      | 2 🜔 [02H]                                                                                                    | ٦ .              |                    |                |            |      |             |
| Baud Rate (INIT*)                                            | ) 19200 <del>-</del>                                                                                                    |                  |                    |                |            |      |             |
| Parity (INIT*)                                               | N,8,1-None Parity 👻                                                                                                    |                  |                    |                |            |      |             |
| Checksum (INIT*)                                             | Disable 👻                                                                                                    |                  |                    |                |            |      |             |
| Analog Format                                                | Engineering Format 🛛 👻                                                                                                    |                  |                    |                |            |      |             |
| Sample Mode                                                  | Normal Mode 🗸 🗸                                                                                                    |                  |                    |                |            |      |             |
|                                                              |                                                                                                    |                  |                    |                |            |      |             |
| Response Delay                                               | 0 ms                                                                                                    |                  |                    |                |            |      |             |
| Exit                                                         | Write Configurations to I/O Mod                                                                                                    | lule             | Save Configuration | ns to the File |            |      |             |
| Index[0] :: MODULE                                           | _CONFIG[ 250200070021F ]; [ Cor                                                                                                    | mmand Updated OI | K ];==> (NoError)  |                |            |      |             |
|                                                              |                                                                                                    |                  |                    |                |            |      |             |
|                                                              |                                                                                                    |                  |                    |                |            |      |             |
|                                                              |                                                                                                    |                  |                    |                |            |      |             |
|                                                              |                                                                                                    |                  |                    |                |            |      |             |
|                                                              |                                                                                                    |                  |                    |                |            |      |             |
|                                                              |                                                                                                    |                  |                    |                |            |      |             |
|                                                              |                                                                                                    |                  |                    |                |            |      |             |
|                                                              |                                                                                                    |                  |                    |                |            |      |             |
|                                                              |                                                                                                    |                  |                    |                |            |      |             |
|                                                              |                                                                                                    |                  |                    |                |            |      |             |
|                                                              |                                                                                                    |                  |                    |                |            |      |             |
|                                                              |                                                                                                    |                  |                    |                |            |      |             |
|                                                              |                                                                                                    |                  |                    |                |            |      |             |
|                                                              |                                                                                                    |                  |                    |                |            |      |             |
|                                                              |                                                                                                    |                  |                    |                |            |      |             |
|                                                              |                                                                                                    |                  |                    |                |            |      |             |
|                                                              |                                                                                                    |                  |                    |                |            |      |             |
|                                                              |                                                                                                    |                  |                    |                |            |      |             |
|                                                              |                                                                                                    |                  |                    |                |            |      |             |
|                                                              |                                                                                                    |                  |                    |                |            |      |             |
|                                                              | [(                                                                                                    | CP DAS Co        | ., Ltd. Techni     | cal docu       | ument      |      |             |

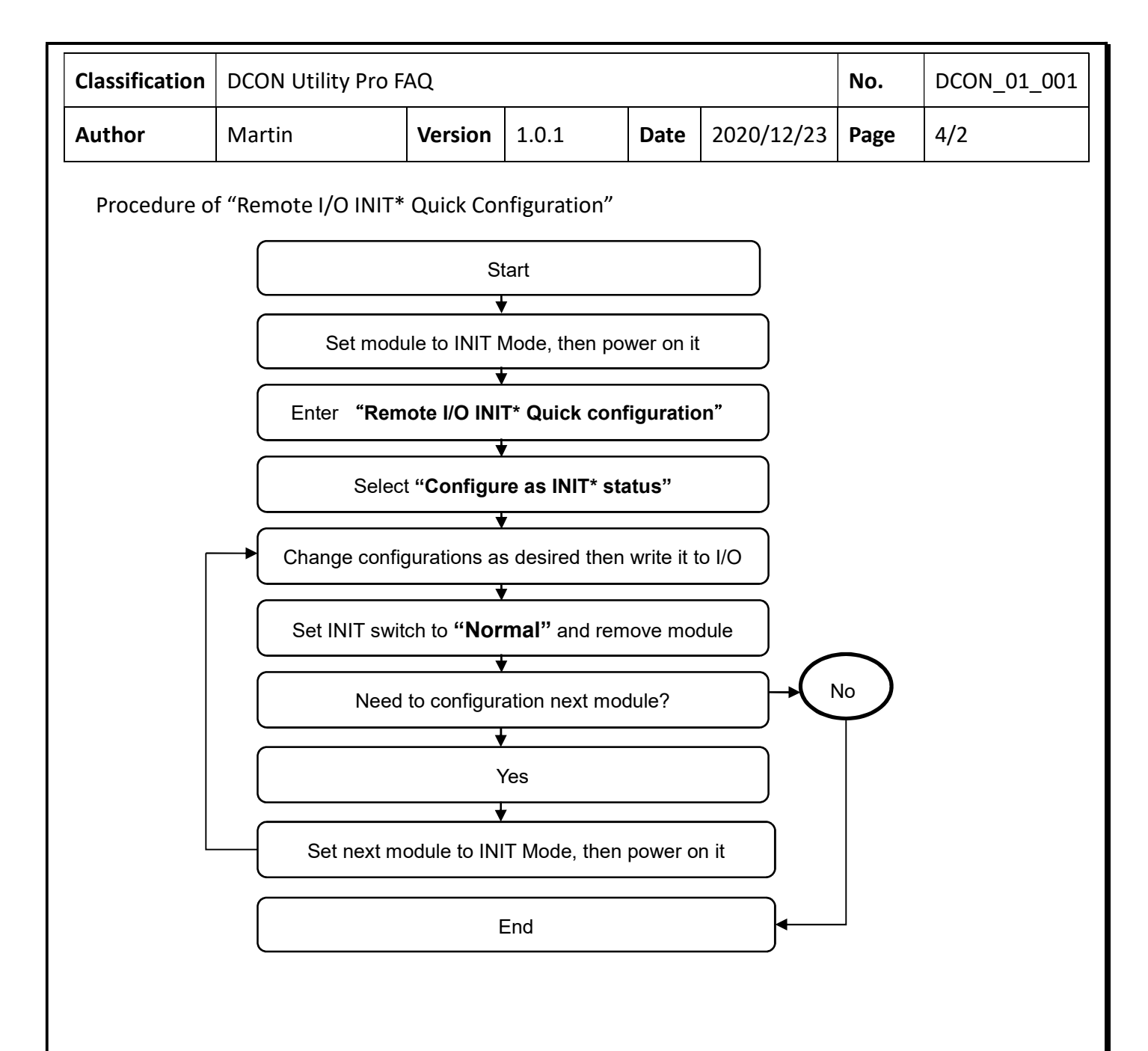

| Classification | DCON Utility Pro FAQ |         |       |      |            | No.  | DCON_002 |
|----------------|----------------------|---------|-------|------|------------|------|----------|
| Author         | Martin/Anna          | Version | 1.0.0 | Date | 2019/08/13 | Page | 5/2      |

Step 8: After finish all modules, we can create the folder for each application and save the configurations to file.

| tAD4P2C2 Firmware[   | 0000] [Offline Configuration]      |                                 | ×   |
|----------------------|------------------------------------|---------------------------------|-----|
| Configuration AI/DO  | Alarm DI Host WDT Comm             | ands Log About                  |     |
| Protocol (INIT*)     | Modbus R TU 👻                      |                                 |     |
| Address              | 1 🔶 [01H]                          | Comments of the Configured File |     |
| Baud Rate (INIT*)    | 19200 -                            | Date Time = 11/14/2019          |     |
| Parity (INIT*)       | N,8,1-None Parity 🛛 🗸              | Description = For APP1          |     |
| Checksum (INIT*)     | Disable 👻                          |                                 |     |
| Analog Format        | Engineering Format 🛛 🖵             |                                 |     |
| Sample Mode          | Normal Mode 🗸                      |                                 |     |
| Response Delay       | 0 ms                               | •                               |     |
|                      |                                    | Save As Can                     | cel |
|                      |                                    |                                 |     |
| Exit                 | Write Configurations to I/O Module | Save Configurations to the File |     |
| Index[0] :: MODULE_C | ONFIG[ 250100070021F ]; [ Command  | Updated OK ];==> (NoError)      |     |
|                      |                                    |                                 |     |
|                      | App1                               | 11/14/2019 3:49                 |     |
|                      | App2                               | 11/14/2019 3:49                 |     |
|                      |                                    |                                 |     |
|                      | 🗉 퉬 Арр3                           | 11/14/2019 3:50                 |     |
|                      | E App3<br>R0_tAD4P2C2.ini          | 11/14/2019 3:50                 |     |

Note 1: don't change the file name.

Note 2: this is an offline operation, to save the configuration file does not need to connect to module.

| Classification | DCON Utility Pro FAQ |         |       |      |            | No.  | DCON_002 |
|----------------|----------------------|---------|-------|------|------------|------|----------|
| Author         | Martin/Anna          | Version | 1.0.0 | Date | 2019/08/13 | Page | 6/2      |

Step 9: It can load the previous configured file to review the module's setting and write to module.

| Remote I/O Configuration                                       | Remote I/O Configuration                                       |
|----------------------------------------------------------------|----------------------------------------------------------------|
| Remote I/O INIT* Quick Configuration About                     | Remote I/O INIT* Quick Configuration About                     |
| COM Port COM1   Please make sure the INIT* is connected to GND | COM Port COM1   Please make sure the INIT* is connected to GND |
| Configure es INIT* Status                                      | Configure as INIT * Status                                     |
| Configure I/O by File                                          | Configure I/O by File                                          |
|                                                                | Check comments of the configuration                            |
| DCON_Utility_Pro      remote_config      App1     + 4          | Date Time = 11/14/2019                                         |
|                                                                | Description = For APP1                                         |
| 名稱 修改日期                                                        |                                                                |
| R0_tAD4P2C2.ini 11/14/2019 4:14                                |                                                                |
|                                                                | Next Cancel                                                    |
| Exit                                                           | Exit                                                           |
|                                                                |                                                                |

| tAD4P2C2 Firmware[A104] [Offline Configuration]                               | tAD4P2C2 Firmware[A104] [Offline Configuration]                                                                |                                                                                                    |
|-------------------------------------------------------------------------------|----------------------------------------------------------------------------------------------------|----------------------------------------------------------------------------------------------------|
| Configuration AI/DO Alam DI Host WDT Commands Log About                       | Configuration Al/DO Alarm DI Host WDT Commands Log About                                                       |                                                                                                    |
| rotocol (INIT*) Modbus RTU                                                    | AI Value Type Code Alarm Mode                                                                                  | High Alarm Limit Low Alarm Limit                                                                                            |
| ddress 1 A 01H                                                                | ♥ CH.00 +000.000 [07] 4 ~ 20mA ▼ Disable ▼                                                                     | 20 4                                                                                                    |
| aud Rate (INIT*) 19200                                                        |                                                                                                    | 20 4                                                                                                    |
| arity (INIT*) N.8,1-None Parity                                               | [V] CH.02 +000.000 [07] 4 ~ 20mA ▼                                                                             | Set Alarm                                                                                                    |
| (Dacksum (INIT*) Disable                                                      | EI CH 03 +000.000 10714~20mA                                                                                   |                                                                                                    |
| analog Format Engineering Format  Supple Mode Normal Mode  Reponse Delay 0 ma | Set all channels as CH0     DO Bit Status       D00     D01       Set to [Power     % Read DO                  | High Alarm Shehu Low Alarm Shehu<br>CH 500 Cherr CH 600 Cherr<br>CH 501 Cherr CH 501 Cherr<br>On Yahan] Set to [Safe Yahan] |
| Exit Write Configurations to I/O Module Seve Configurations to the Fair       | Sever Configurations to J/O Module     Sever Configurations to I/O Module     Sever Configurations to the File | s                                                                                                    |

ICP DAS Co., Ltd. Technical document